1. 資格認定プログラムとは

受験者 ID の登録後に、受験する資格の主催団体へ情報を登録する必要があります。このマニュアルでは、 IC3、アドビ認定プロフェッショナル、App Development with Swift、IT Specialist を受験する方 が資格認定プログラムに登録する手順を説明します。

## 2. 資格認定プログラム登録の流れ

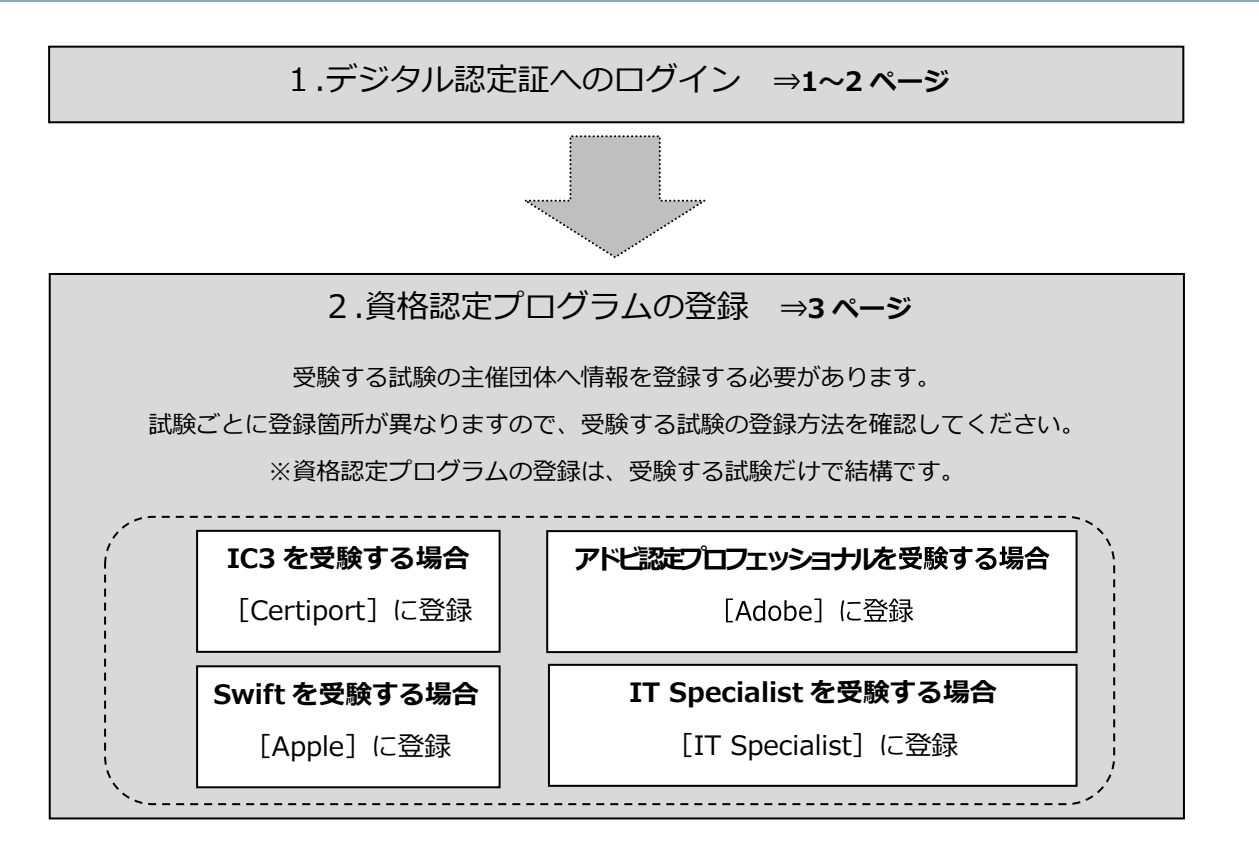

## 3. デジタル認定証へのログイン

[ログイン] ページ

 「登録内容の変更」ページにアクセスして[ログインする]ボタ ンをクリックします。 https://www.odyssey-com.co.jp/id/prof.html

- ログインする

- [メールアドレス/受験者 ID]ボックスには、
   ご自身が登録した受験者 ID を入力します。
   ※2024 年 6 月 26 日以前に登録している場合は、
   任意の文字列で登録されている可能性があります。
- 3. 「パスワード」ボックスにパスワードを入力します。

| 1949                |   |
|---------------------|---|
| SI メールアドレス / 豆酸者巾 * |   |
| <b>合</b> パスワード *    | 8 |

4. 受験者 ID がメールアドレスの場合

| <ul> <li>sample@odyssey-com.co.j</li> </ul> | P.A.             |
|---------------------------------------------|------------------|
|                                             |                  |
| 10-F*                                       |                  |
|                                             | ক্য              |
|                                             |                  |
|                                             | 受験者(D/パスワードを忘れた) |

- 5. [ログイン]ボタンをクリックします。 ※パスワードは大文字と小文字を区別します。
- デジタル認定証ページが表示された ら、画面右上の[登録情報]ボタンをク リックします。

|        | ようこそ 親士 様 |   |             |  |  |
|--------|-----------|---|-------------|--|--|
| OKI    | 受験者       | ~ | 登録情報 🖬 ログオフ |  |  |
| NEESS: |           |   |             |  |  |
|        |           |   |             |  |  |
|        |           |   |             |  |  |

ログイン

## 4. 資格認定プログラムの登録

秘密保持契約への同意

IC3(アイシースリー)、アドビ認定プロフェッショナル、Swift、IT Specialist を受験するにあたり、 試験主催団体へ情報を登録します。

1. 「登録情報」画面が表示されたら[試験の登録]タブをクリックします。

| 登録情報   |       |    |    |  |
|--------|-------|----|----|--|
| ユーザー情報 | 試験の登録 | 属性 | 権限 |  |

2. 受験する試験の[登録]をクリックします。(各ロゴの右側に資格名が記載されています)

| 2-17-                  | - 统明                                                              | 経験の登録 |           | 展性                                                                                         | 18.12 |
|------------------------|-------------------------------------------------------------------|-------|-----------|--------------------------------------------------------------------------------------------|-------|
| CENTIPONT              | 70,4548<br>10 Spat Deray Centume<br>Emigramically and Scal Raines | 28    | Microsoft | 70053446<br>Waroot Ofte Speciality<br>Waroot Dartiel Funktionesis<br>Waroot Santhal Excess | 28    |
| Cantillant Producerson | 702348.<br>Adulte Centred Protessional                            | 90    | INTUIT    | プログラム&<br>Dear Sectiones                                                                   | 213   |
| AUTODESK               | 707548<br>Ausdes Lethel Use                                       | 20    |           | 707948<br>Aga Development with Swith Certification                                         | ***   |

受験者 ID が任意の文字列の場合

受験者ID/パスワードを忘れた方

|                                     | グイン             |
|-------------------------------------|-----------------|
| - メールアドレス/ 登録者の *<br>図 sample01hana |                 |
| KX0=++<br>                          | 8               |
|                                     | 受験者ID/パスワードを忘れた |
|                                     | コダイン            |

| 3. | 試験提供元への登録ページが表示され<br>ら[秘密保持契約]をクリックします。                          | Adot          | e 試験提供元への登録                                                                                                    |                                             |                                             |
|----|------------------------------------------------------------------|---------------|----------------------------------------------------------------------------------------------------|---------------------------------------------|---------------------------------------------|
|    | ※ 例)Adobe への登録画面です。                                              | 私王供!<br>第4章 C | NO<br>NGRE NERMANALRESERIUSET.                                                                                                    | EWHROLDIEVS I                               | ほしていません                                     |
| 4. | [秘密保持契約への同意]画面が表示さ<br>内容を確認して[同意します]ボタンをク<br>ます。                 | れたら、<br>リックし  | 秘密保持契約への同意<br>減速を受けるには、総合保持契約への保留から間になります。<br>資格認定試験の秘密保持契約(NDA)および<br>Certisori の資格認定試験の内容は報告情報であり、企業<br>が差示する社論的意味、とお知って自分のして、空話を引い | 一般使用条件<br>細胞で開き法律およびその<br>細知でします。 Mais Pare | ■15月分入。<br>)他の週用おれる法律<br>Para ho O Carterol |
| 5. | 秘密保持契約への同意状況が「同意<br>済み」へ変わったことを確認し、画面<br>下部の[登録]ボタンをクリックしま<br>す。 | 秘密保持契約へ       | の同意状況                                                                                                    |                                             | キャンセル                                       |
| 6. | Adobe Certified Professional<br>の右側が[完了]と表示されているこ<br>とを確認します。    |               | Entrepreneurship and Small Business<br>プログラム名                                                                                         | W.M.                                        |                                             |
| 7. | 画面右上の名前の右[▼]をクリックして、<br>クリックして登録は完了です。                           | .×=_−р        | Adobe Carofied Professional                                                                                                    | <ul> <li>東7</li> <li>登録情報</li> </ul>        | INT<br>1親士 ▼                                |
|    |                                                                  |               |                                                                                                    | ログアウ                                        | ۲                                           |